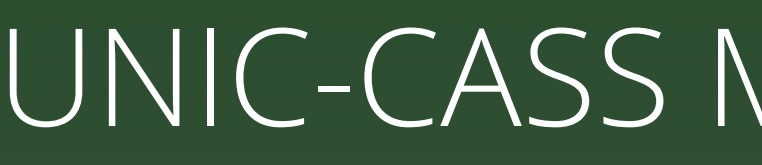

# Perform Precheck & tapeout for **Digital Designs on Efabless Platform**

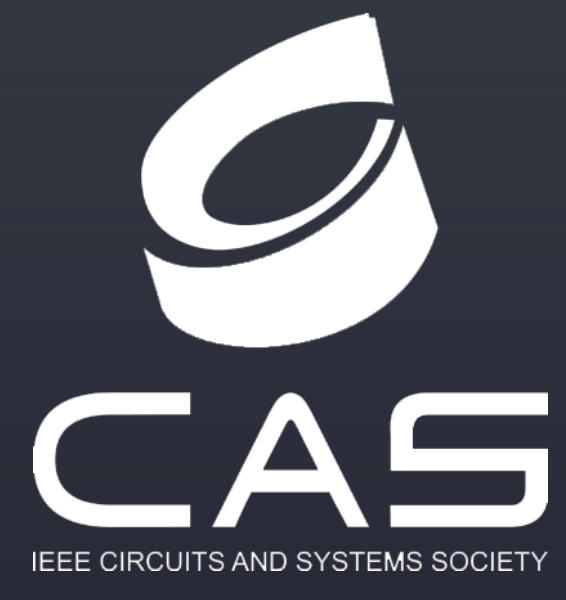

Duy-Hieu Bui Information Technology Institute, Vietnam National University Hanoi September 11<sup>st</sup>,2024

### **UNIC-CASS** Mentoring Session

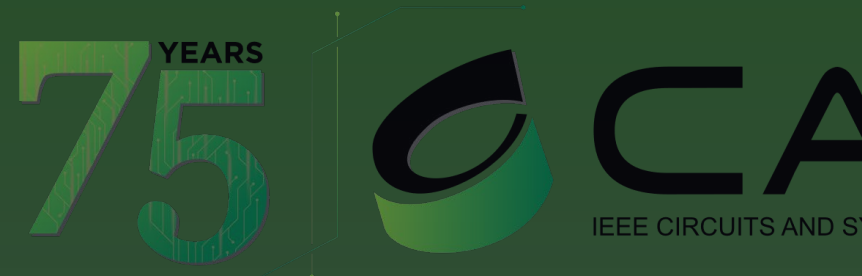

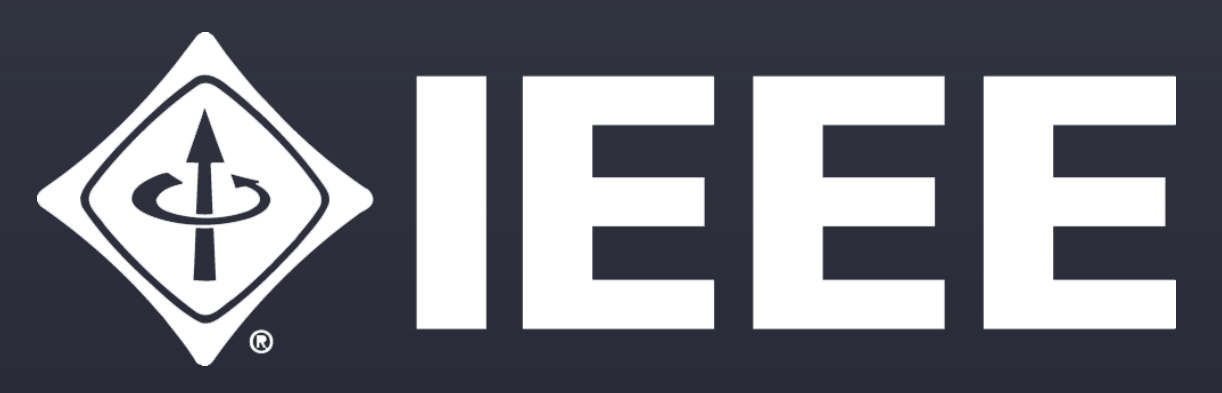

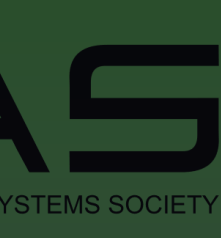

## **Precheck submission steps**

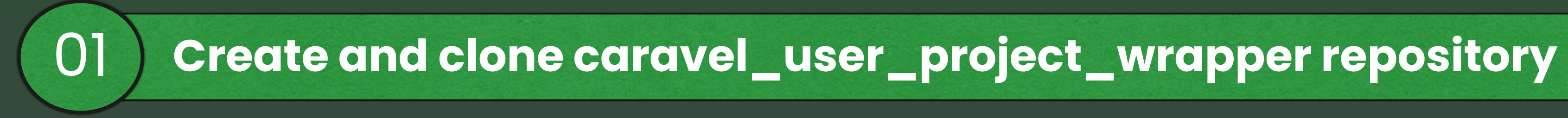

**Upload your Design to Efabless Platform** 02

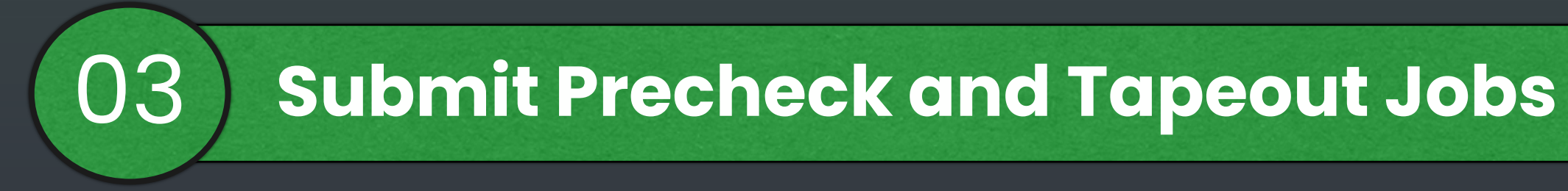

The educational material: https://unic-cass.github.io/

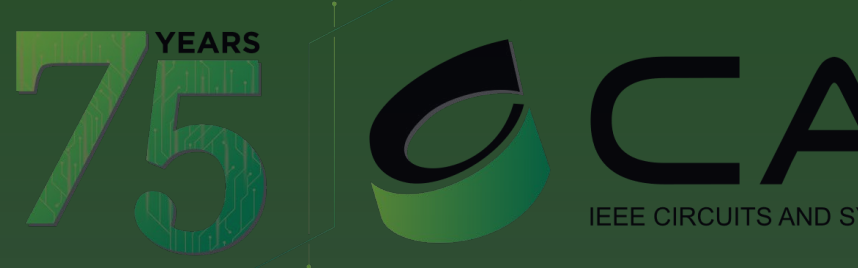

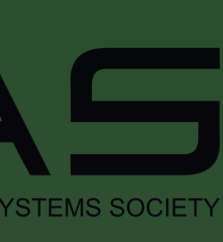

### Before you begin: Important references

□ Set up docker & environment: https://unic-cass.github.io/training/2.1-digital-design-tool-docker.html □ Set up Caravel User Project: □ Integrate your own design: https://unic-cass.github.io/training/4.5-integrate-your-design.html □ Run Precheck locally: https://unic-cass.github.io/training/4.6-run-precheck.html □ VHDL design: https://unic-cass.github.io/training/4.7-synthesis-vhdl-design.html □ Prepare design for tapeout: https://unic-cass.github.io/training/06-design-for-tapeout.html

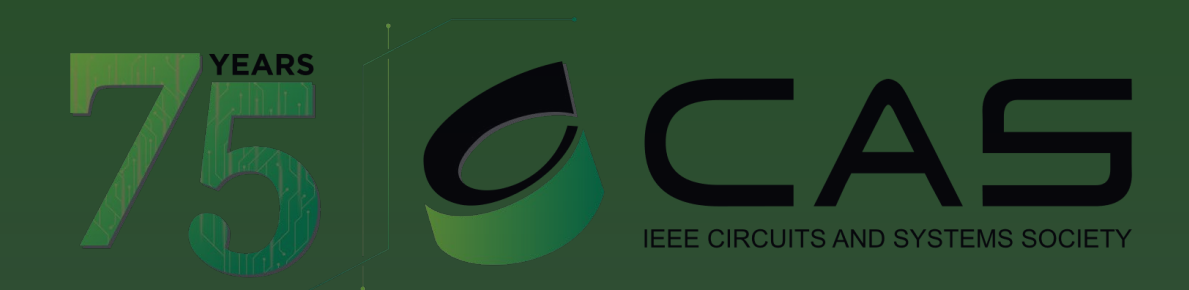

- https://unic-cass.github.io/training/4.3-design-setup-caravel-user-project.html

# 1. Create and create a repository: create a repository from a template

| efabless / caravel_user_project                                      |                                            | Q Type / to search                 |
|----------------------------------------------------------------------|--------------------------------------------|------------------------------------|
| le 💽 Issues 85 🏦 Pull requests 35 🖓 Discussions                      | 🕑 Actions 🖽 Projects 🔃 Security 🗠 Insig    | hts                                |
|                                                                      | ⊙ Watc                                     | h 30 - 양 Fork 329 - ☆              |
| ᢞ main ▾ 원 33 Branches ा⊙ 41 Tags                                    | Q Go to file t                             | Add file - <> Code - About         |
| 🧑 jeffdi tag = 2024.09.03-1 🗙                                        | 28e980d                                    | · 2 days ago 🕚 753 Commits project |
| .github                                                              | Ci optimization (#330)                     | last year 🛛 🛱 Rea                  |
| 🖿 def                                                                | update user_project_wrapper implementation | dast year<br>Apa                   |
| docs                                                                 | Update index.md                            | last month 🖃 Cus                   |
| 🖿 gds                                                                | update user_project_wrapper implementation | last year ☆ 177                    |
| 🖿 lef                                                                | update user_project_wrapper implementation | ाast year थ 300                    |
| 🖿 lib                                                                | update user_project_wrapper implementation | last year Report r                 |
| Ivs/user_project_wrapper                                             | fixed path in config                       | last year<br>Release               |
| 🖿 mag                                                                | update user_project_urapper implementation | last year 🕟 gfm                    |
| maglef                                                               | update user project_wrapper implementation | on D<br>last year                  |
| openlane                                                             | updated docker mounts to incluse ~/.ipm    | 2 months ago                       |
| b.com/new?template name=caravel user project&template owner=efabless | undate user protect wrapper implementation | last vear Packad                   |

Create a new repository based on the template  $\bullet$ 

Ref: https://unic-cass.github.io/training/6.3-design-for-tapeout-Caravel-create-repo.html

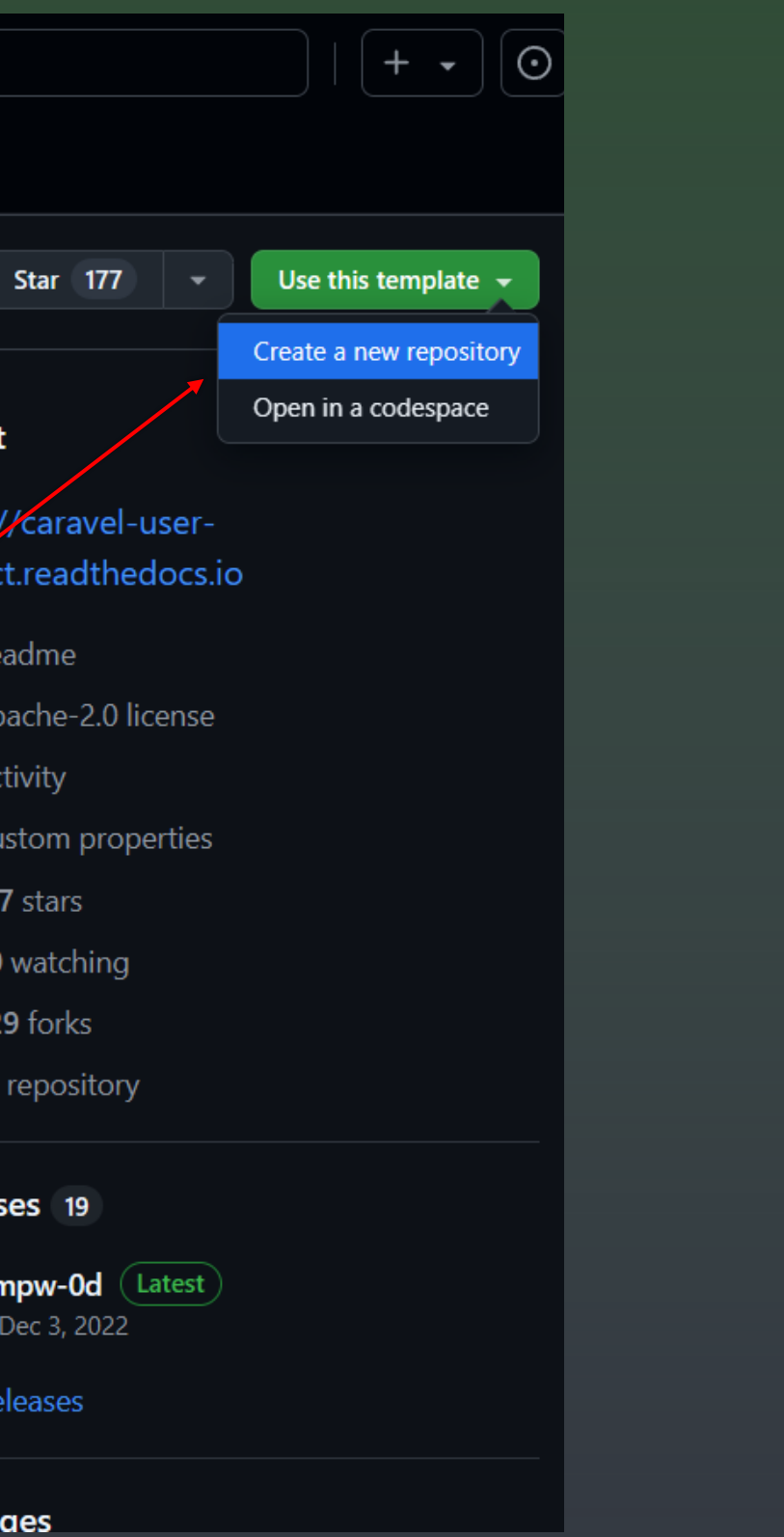

### Create a new repository

A repository contains all project files, including the revision history. Already have a project repository elsewhere? Import a repository.

Required fields are marked with an asterisk (\*).

### **Repository template**

🌚 efabless/caravel\_user\_project 👻

Start your repository with a template repository's contents.

### Include all branches

Copy all branches from efabless/caravel\_user\_project and not just the default branch.

| Own<br>Grea   | ier *<br>) hna<br>t rep                                            | ah004 👻<br>ository nam         | es a | Repository name * <ul> <li>seven_segment_seconds</li> <li>seven_segment_seconds is available.</li> </ul> are short and memorable. Need inspiration? How about miniature-funicular ? |  |  |  |
|---------------|--------------------------------------------------------------------|--------------------------------|------|----------------------------------------------------------------------------------------------------|--|--|--|
| Desc          | riptio                                                             | on (optional)                  |      |                                                                                                    |  |  |  |
|               |                                                                    |                                |      |                                                                                                    |  |  |  |
| $\overline{}$ | ,                                                                  | Public<br>Anyone on t          | he i | nternet can see this repository. You choose who can commit.                                                                                                    |  |  |  |
|               | ۵                                                                  | <b>Private</b><br>You choose v | who  | can see and commit to this repository.                                                                                                    |  |  |  |
| (i)           | (i) You are creating a public repository in your personal account. |                                |      |                                                                                                    |  |  |  |
|               |                                                                    |                                |      |                                                                                                    |  |  |  |

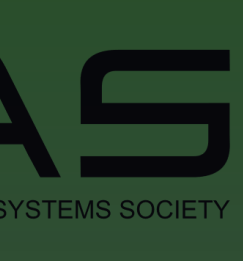

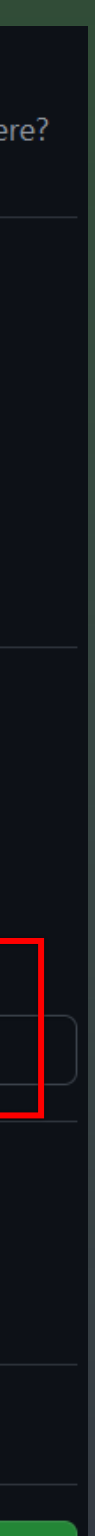

Create repository

## 1. Create and clone a repository: clone the repository

| hnah004 / seven_segment_seconds                            |                |                                    | Q Type / to search      |                                                     | )   <b>+</b> • ( <b>0</b> ) [1] |
|------------------------------------------------------------|----------------|------------------------------------|-------------------------|-----------------------------------------------------|---------------------------------|
| ode 💿 Issues 🏗 Pull requests 🕞 Actions 🖽 Projects          | 🕮 Wiki 🕛 Secu  | rity 🗠 Insights 🕸 Settings         |                         |                                                     |                                 |
| <b>generated from <u>efabless/caravel_user_project</u></b> |                |                                    | S Pin 💿 Unwatch 1       | • ੳ Fork 0 •                                        | ☆ Star 0 🗸                      |
| ピ main 👻 ピ 1 Branch 📀 0 Tags                               | Q              | Go to file t Add file              | e 👻 <> Code 👻           | About                                               | ණ                               |
| hnah004 Initial commit                                     |                | Local                              | Codespaces              | No description, website, o                          | topics provided.                |
| .github                                                    | Initial commit |                                    | ⑦ Readme<br>-∿ Activity |                                                     |                                 |
| 🖿 def                                                      | Initial commit | HTTPS SSH GitHub CLI               |                         | <ul> <li>☆ 0 stars</li> <li>∴ 1 watching</li> </ul> |                                 |
| docs                                                       | Initial commit | git@github.com:hnah004/seven_segme | segment_seconds.gi      |                                                     |                                 |
| gds                                                        | Initial commit |                                    |                         | Releases                                            |                                 |
| lef                                                        | Initial commit | 🔛 Open with GitHub Desktop         |                         | No releases published                               |                                 |
| lib                                                        | Initial commit | Download ZIP                       |                         | Create a new release                                |                                 |
| Ivs/user_project_wrapper                                   | Initial commit |                                    | 19 minutes ago          | Packages                                            |                                 |
| 🖿 mag                                                      | Initial commit |                                    | 19 minutes ago          | No packages published                               |                                 |
| maglef                                                     | Initial commit |                                    | 19 minutes ago          | Publish your first package                          |                                 |
| openlane                                                   | Initial commit |                                    | 19 minutes ago          |                                                     |                                 |

### \$ git clone git@github.com:hnah004/seven\_segment\_seconds.git

Reference:

Upload design: <u>https://unic-cass.github.io/training/6.3-design-for-tapeout-Caravel-create-repo.html</u> 

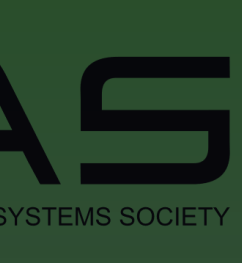

YEARS

## 2. Upload your design: Start Project

| V O Efabless         | × +                      |                   |                       |                      |                                                             |                                                                                           |                                    |                              |               |
|----------------------|--------------------------|-------------------|-----------------------|----------------------|-------------------------------------------------------------|-------------------------------------------------------------------------------------------|------------------------------------|------------------------------|---------------|
| ← → C 🖙 pla          | form.efabless.com/dashbo | pard?_gl=1*dmd0tn | n*_gcl_au*OTI4NzA1NDI | kyLjE3MjU1ODY4MDA.*. | _ga*NTk1Mzc4MDc0LjE3MjU1O                                   | DDY4MDA.*_ga_GHTCZK9NXD*MTcy                                                              | yNTU4Njc5OS4xLjAuMTcyNTU4Njc5OS42N | MC4wLjA.                     | @ Guest :     |
| efabless:            | Marketplace              | Projects 🗡        | Repositories 🗡        | Community 🗡          | Resources 🗡 Comj                                            | pany 🗡                                                                                    |                                    |                              | Login Sign Up |
|                      |                          |                   |                       |                      | Individual<br>in Sign in v<br>Sign in v<br>Learn more about | Corporate User<br>with LinkedIn<br>with GitHub<br>with Google<br>our registration process |                                    |                              |               |
|                      |                          |                   | FAQ                   |                      |                                                             | About                                                                                     |                                    | Technology License Agreement |               |
|                      |                          |                   | Latest News           |                      |                                                             | Professional Training                                                                     |                                    | Terms of Service             |               |
| Sign Up for Free     | $\rightarrow$            |                   | Geostats              |                      |                                                             | Media Gallery                                                                             |                                    | Privacy Policy               |               |
| © 2024 Efabless Corp | oration                  |                   | Blogs                 |                      |                                                             | Contact Us                                                                                |                                    | Code of Conduct              |               |
|                      |                          |                   | Knowledgebase         |                      |                                                             | Our Customers & Partners                                                                  |                                    |                              | (?) Help      |

- Go to <u>https://platform.efabless.com/</u>
- Log in via Github, LinkedIn or Google
- Scroll down to "Active Shuttles" and select "CI 2411"

Refeference:

Upload design: <u>https://unic-cass.github.io/training/6.5-design-for-tapeout-Caravel-upload-design.html</u> 

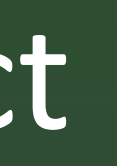

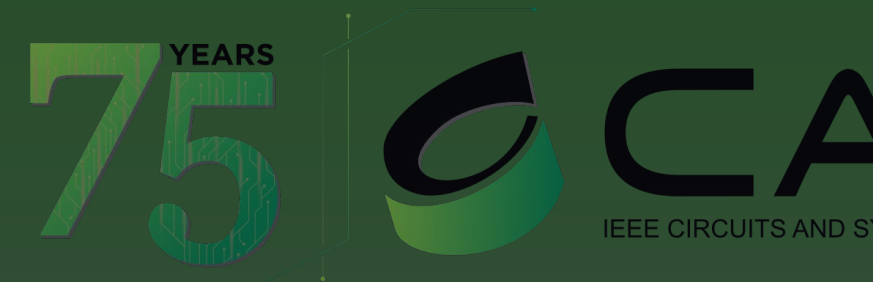

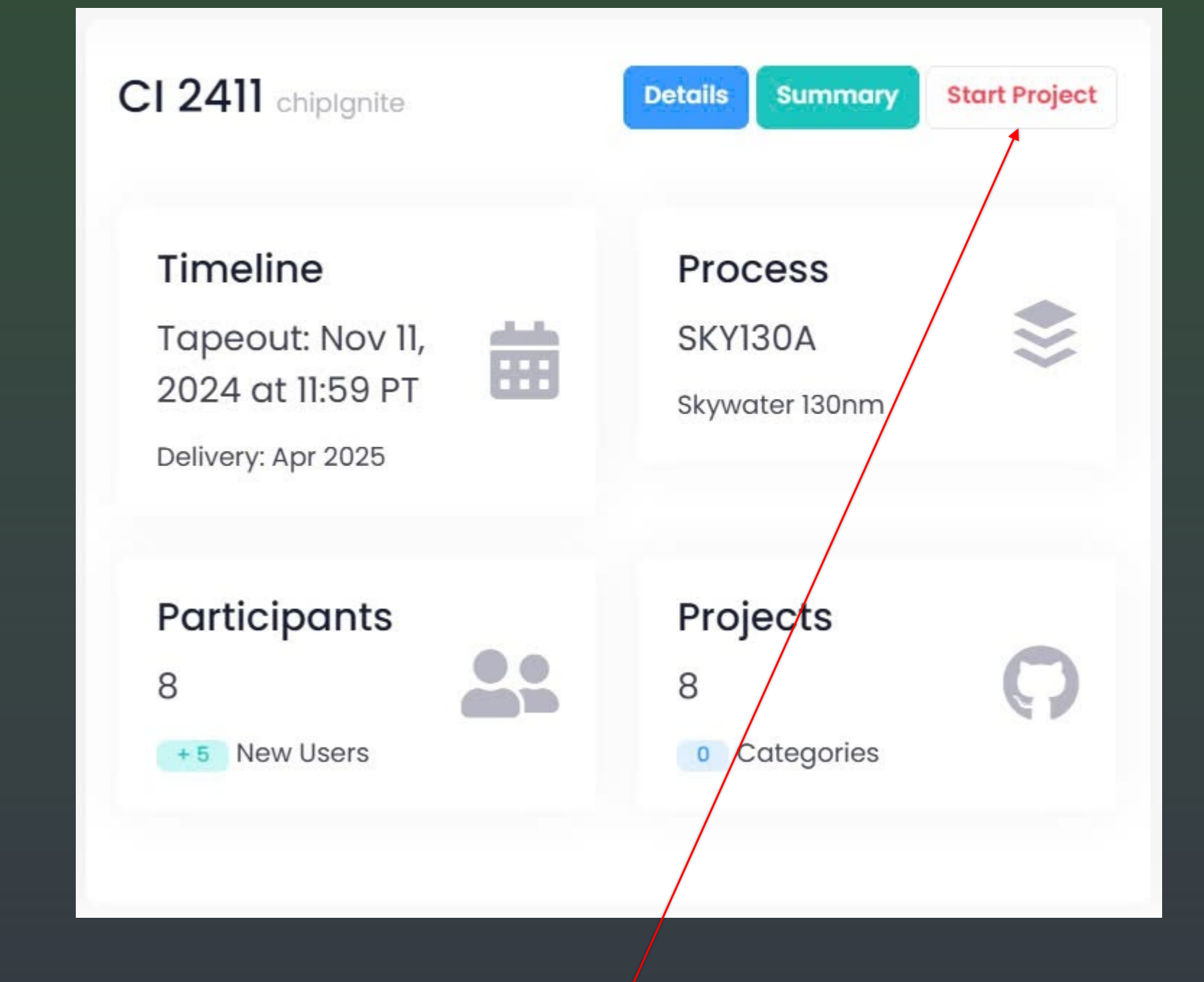

• In the main page, search for a shuttle Click on "Start Project"

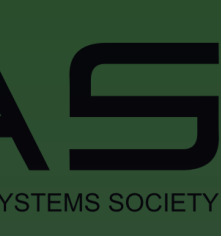

# 2. Upload your design: fill in project information

| PROJECT                                                    |   |
|------------------------------------------------------------|---|
| roject Title *                                             |   |
| /isibility *                                               |   |
| Private                                                    | ~ |
| escription *                                               |   |
| (Give us your elevator pitch!)                             |   |
| IRL                                                        | 1 |
| abels 🚱                                                    |   |
|                                                            |   |
| ver Image (This is what the public can see when searching) |   |
| Choose file to upload Choose File                          |   |
| Choose his to aprova                                       |   |

Then click the "Save" button

Reference:

- Upload design: https://unic-cass.github.io/training/6.5-design-for-tapeout-Caravel-upload-design.html

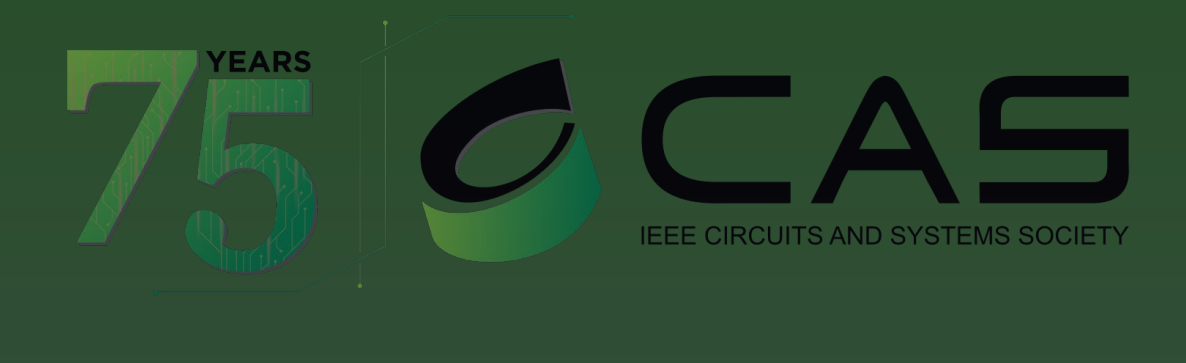

 Add Project Title: UNIC-CASS-24-<PROJECT-NAME> Choose Visibility (preferably Public) Add Short Description • Add URL (optional) Add labels and an image(optional)

Generate & config the ssh key: https://unic-cass.github.io/training/6.7-design-for-tapeout-Caravel-create-ssh-key.html

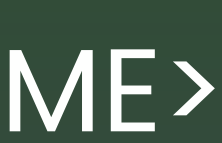

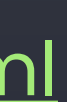

## 2. Upload your design

\$ git remote add ef-repo ssh://git@repositories.efabless.com/hnah004/test.git \$ git push -u ef-repo main --force # must set up the ssh key before running

### Instructions

### Local Project Setup - Git Commands

If you are starting a brand new project without a local repository, here are the suggested Git commands:

```
git clone ssh://git@repositories.efabless.com/hnah004/test.git
cd test
... do some changes
git push -u origin main
```

If you already have a local Git repository, initialized with *git init*, you will need to associate your local repository with the Efabless Repository remote location. The following Git commands will add Efabless Repository as a remote repository and push your cha the main branch.

```
git remote add origin ssh://git@repositories.efabless.com/hnah004/test.git
git pull origin main --rebase --allow-unrelated-histories
git push -u origin main
```

If you already have a remote repository, for example one on GitHub, use the Git command below to add another remote Git reposite sure that each repo has its unique ID, e.g. origin, ef-repo in the example below).

```
git remote add ef-repo ssh://git@repositories.efabless.com/hnah004/test.git
git push -u ef-repo main --force
```

### How To Update Your Project Cover Image

A default cover.png has already been added to the root directory of this remote repository.

If your project is not private, this image can be viewed in the project search results list.

To show your own cover image, replace cover.png with a file called 'cover' and an allowed image extension ('.jpg', '.jpeg', '.png', '.webp') and then push your changes.

(Maximum allowed file size: 1 MB)

### Ref: https://unic-cass.github.io/training/6.5-design-for-tapeout-Caravel-upload-design.html

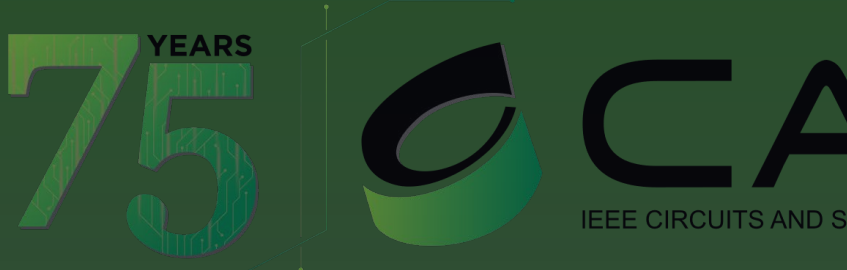

| Inhahood / test   Image: State Image: State     Image: State     Image: Sta                                                                                                    |     | repositories                                                                   | S ablessi |                                                                                  | Shuttles 🝷 | Platform 🔻 | All Projects | My Projects |   |
|----------------------------------------------------------------------------------------------------|-----|--------------------------------------------------------------------------------|-----------|----------------------------------------------------------------------------------|------------|------------|--------------|-------------|---|
| Source Source |     | 1 hnah004 /                                                                    | test 🔒    |                                                                                  |            |            | • New issue  | Open PR 🕶   | P |
| Image: stop     Image: stop     Image: stop <th></th> <th> Source U Iss</th> <th>Files</th> <th>ouests 🛈 🗹 Stats 🕫 Setti</th> <th>ngs</th> <th></th> <th></th> <th></th> <th></th>                                                                                                    |     | Source U Iss                                                                   | Files     | ouests 🛈 🗹 Stats 🕫 Setti                                                         | ngs        |            |              |             |   |
| Commits   X Branches   P Forks   N Releases   N Releases   I I I I I I I I I I I I I I I I I I I                                                                                                    | to  | @ Files                                                                        | 🗙 main    |                                                                                  |            |            |              |             |   |
| inagies   inagies                                                                                                    | ake | <ul> <li>Commits</li> <li>Branches</li> <li>Forks</li> <li>Releases</li> </ul> |           | .github<br>.hdl_checker<br>def<br>docs<br>gds<br>gds<br>lef<br>lib<br>lvs<br>mag |            |            |              |             |   |
| Image: solution of the second of the second of the secon              | - 1 |                                                                                |           | maglef<br>openlane<br>sdc                                                        |            |            |              |             |   |
| b spef                                                                                                    |     |                                                                                | in .      | sdf<br>signoff                                                                   |            |            |              |             |   |
|                                                                                                    |     |                                                                                |           | spef                                                                             |            |            |              |             |   |

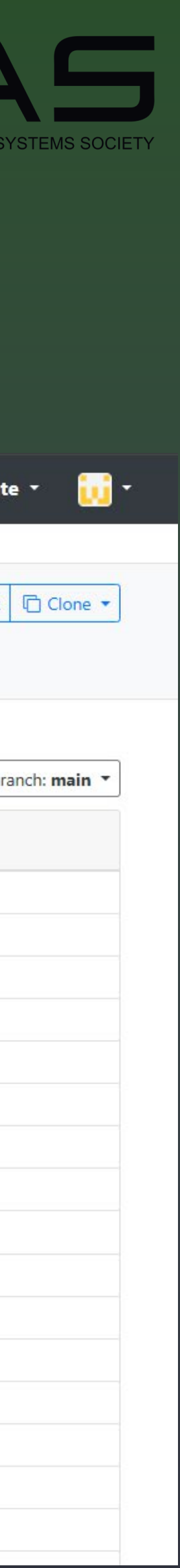

## 3. Submit Precheck and Tapeout Jobs

KLayout 0.29.4 - user project wrapper.gds [user project wrapper]

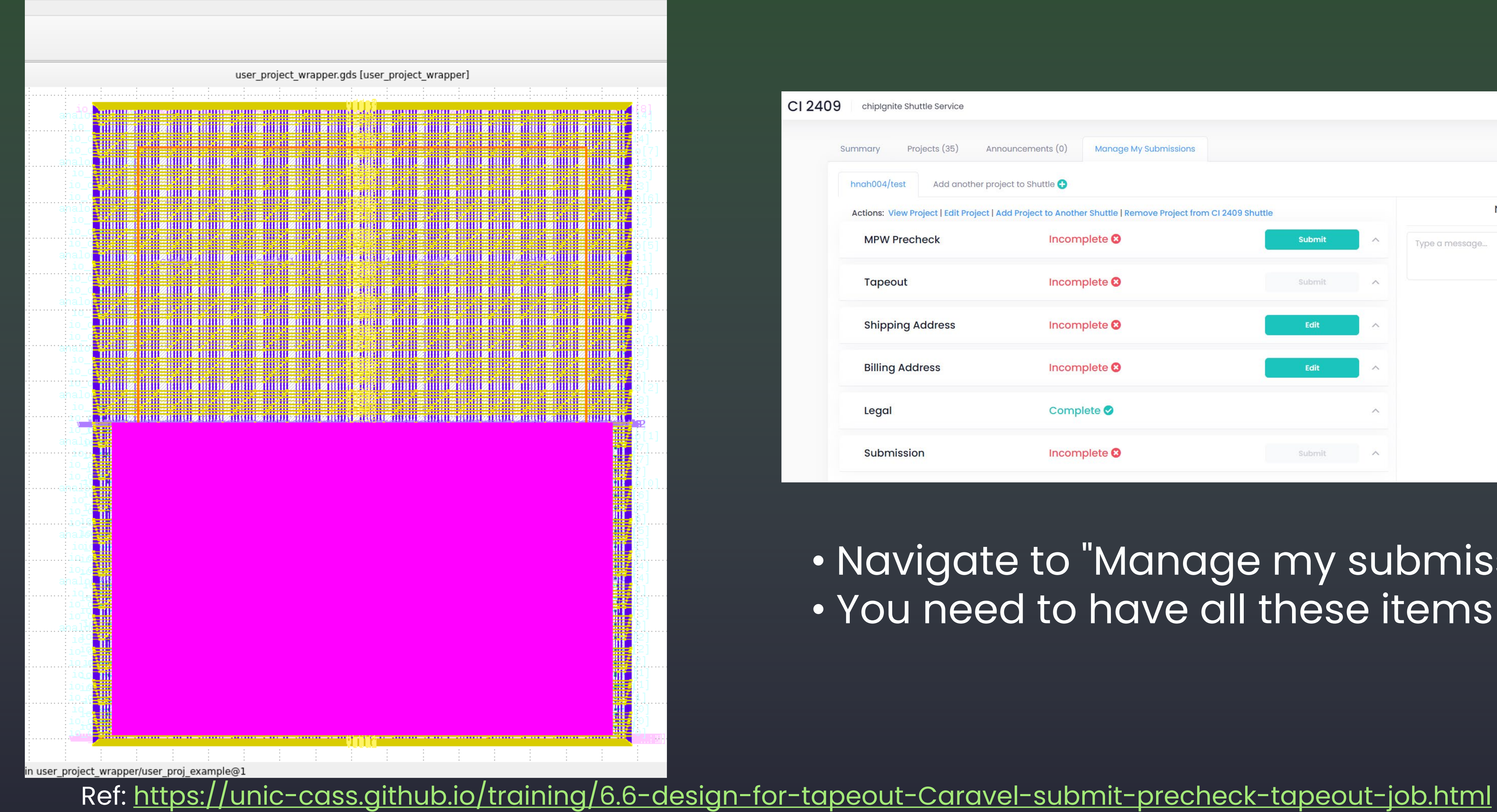

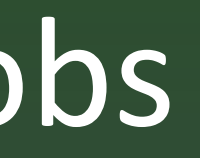

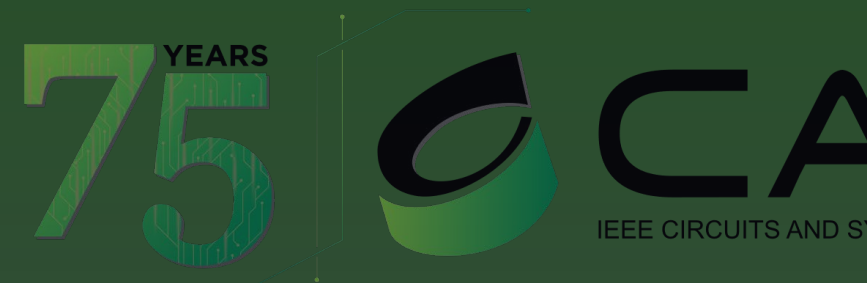

| 240 | 9 chipIgnite Shuttle Service         |                                                     |                    |   |                  |
|-----|--------------------------------------|-----------------------------------------------------|--------------------|---|------------------|
|     | Summary Projects (35) Ar             | nnouncements (0) Manage My Submissions              |                    |   |                  |
|     | hnah004/test Add another pr          | oject to Shuttle 🕂                                  |                    |   |                  |
|     | Actions: View Project   Edit Project | Add Project to Another Shuttle   Remove Project fro | om CI 2409 Shuttle |   | No messages yet. |
|     | MPW Precheck                         | Incomplete 😢                                        | Submit             | ^ | Type a message   |
|     | Tapeout                              | Incomplete 😢                                        | Submit             | ^ |                  |
|     | Shipping Address                     | Incomplete 😆                                        | Edit               | ^ |                  |
|     | Billing Address                      | Incomplete 😆                                        | Edit               | ^ |                  |
|     | Legal                                | Complete 🤡                                          |                    | ^ |                  |
|     | Submission                           | Incomplete 😢                                        | Submit             | ^ |                  |
|     |                                      |                                                     |                    |   |                  |

 Navigate to "Manage my submissions" You need to have all these items green

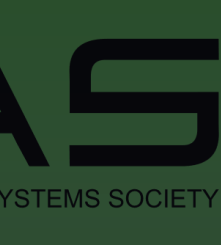

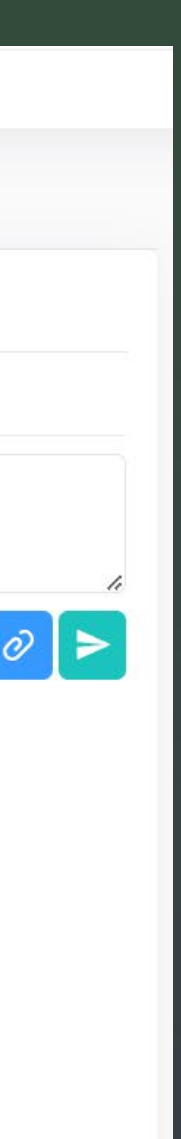

# 3. Submit Precheck and Tapeout Jobs: launch

### Launch Precheck

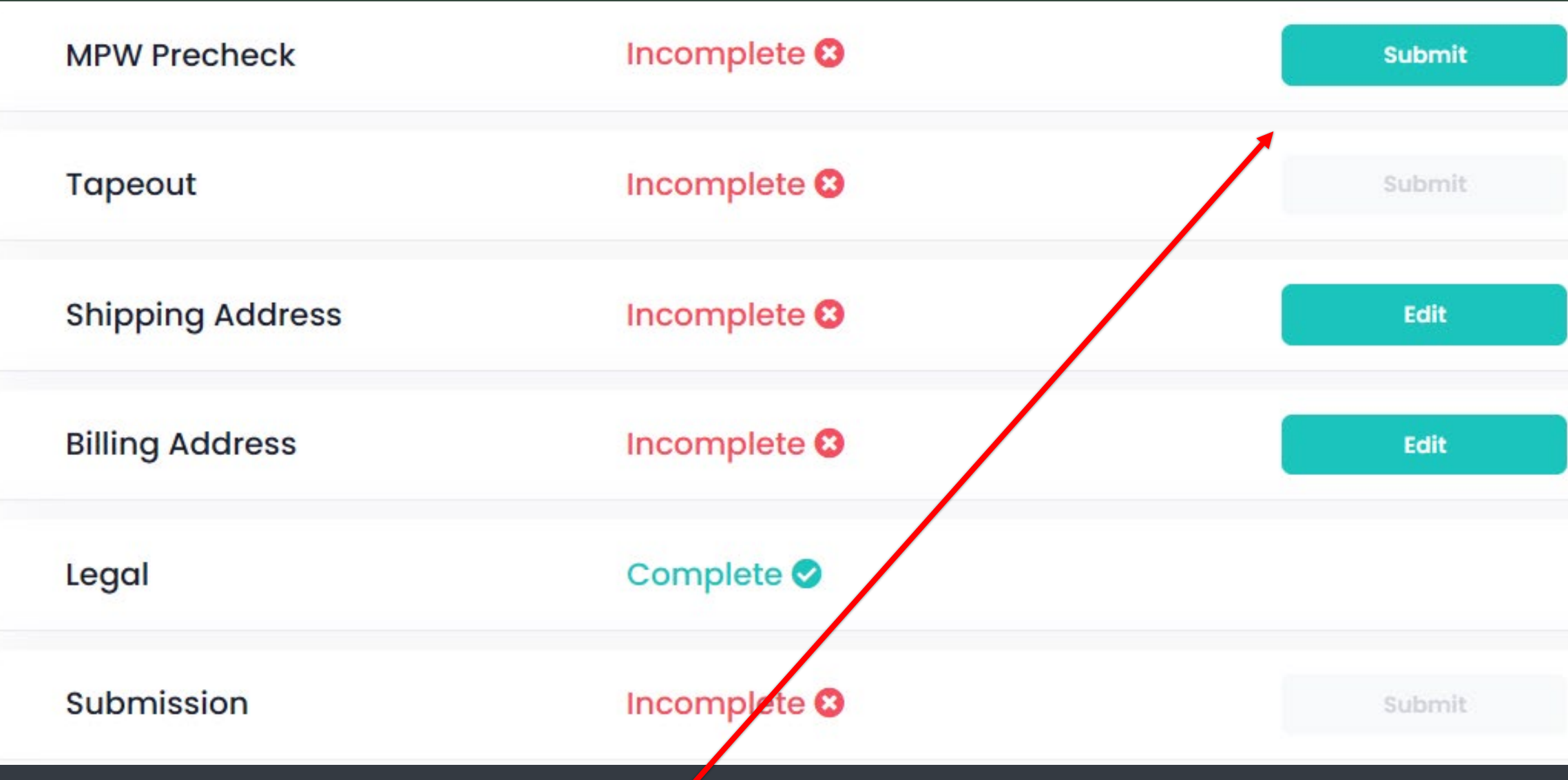

- Click the "Submit"
- Ideal: use commit code for precheck/tapeout job name

Ref: <u>https://unic-cass.github.io/training/6.6-design-for-tapeout-Caravel-submit-precheck-tapeout-job.html</u>

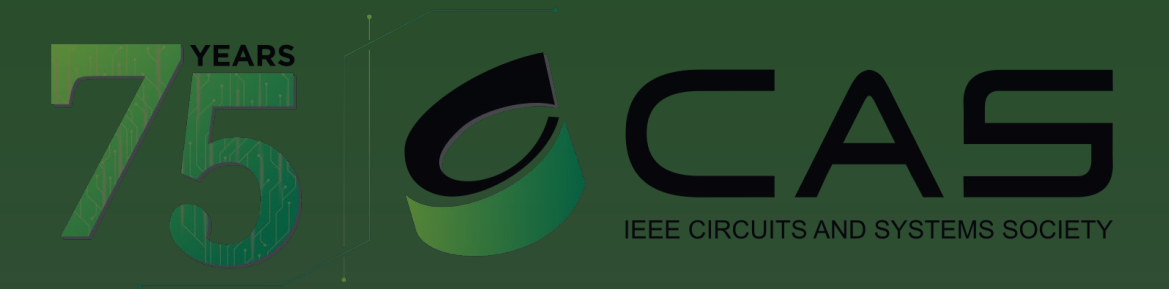

| ^ |  |
|---|--|
| ^ |  |
| ^ |  |
| ^ |  |
| ^ |  |
| ^ |  |

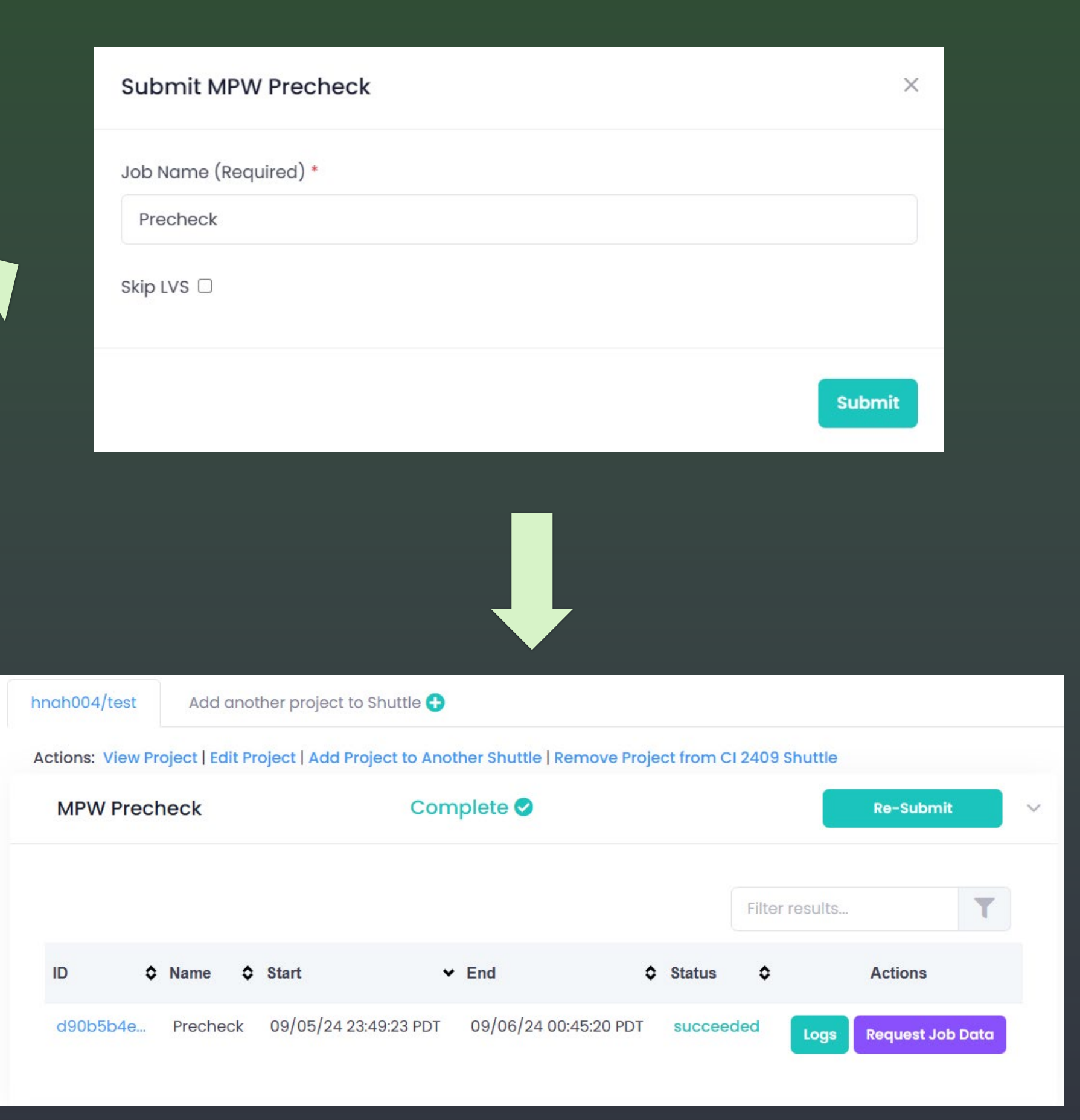

## 3. Submit Precheck and Tapeout Jobs: complete with success

Actions: View Project | Edit Project | Add Project to Another Shuttle | Remove Project from CI 2409 Shuttle

| MPW Precheck     | Complete 🤣   | Re-Submit |
|------------------|--------------|-----------|
| Tapeout          | Complete 🤡   | Submit    |
| Shipping Address | Incomplete 😣 | Edit      |
| Billing Address  | Incomplete 😣 | Edit      |
| Legal            | Complete 🤡   | ~         |
| Submission       | Incomplete 😢 | Submit    |

• If any job fails you can request run data for debugging

Ref: https://unic-cass.github.io/training/6.6-design-for-tapeout-Caravel-submit-precheck-tapeout-job.html

Job Logs for Precheck (d90b5b4e-a58c-4e6c-a6e8-7dfa14d03d89) TDOUT: LVS NOFLATTEN : STDOUT: LVS IGNORE : STDOUT: LVS\_SPICE\_FILES : /opt/pdks/sky130A/libs.ref/sky130\_fd\_sc\_hd/spice/sky130\_ef\_sc\_hd\_decap\_12.spice (opt/pdks/sky130A/libs.ref/sky130\_fd\_sc\_hd/spice/sky130\_fd\_sc\_hd.spice STDOUT: LVS\_VERILOG\_FILES : test.git/verilog/gl/user\_proj\_example.v test.git/verilog/gl/user\_project\_wrapper.v STDOUT: LAYOUT\_FILE : test.git/gds/user\_project\_wrapper.gds STDOUT: run: run\_be\_checks STDOUT: LVS output directory: /mnt/users data/jobs/hnah004/test/d90b5b4e-a58c-4e6c-a6e8-7dfa14d03d89 STDOUT: {{LVS CHECK PASSED}} The design, user\_project\_wrapper, has no LVS violations. STDOUT: {{FINISH}} Executing Finished, the full log 'precheck.log' can be found in '/mnt/users\_data/jobs/hnah004/test/d90b5b4ea58c-4e6c-a6e8-7dfa14d03d89/logs' STDOUT: {{SUCCESS}} All Checks Passed !!!

### Job Logs for tapeout (47c80834-d3b1-45d0-8605-e8c890c021d0)

STDOUT: {{Step Update}} Executing Check 3 of 7: Klayout Front End Of Line on [caravel\_2409a71b.oas] STDERR: [ WARN ] FEOL Check Result: 'caravel\_2409a71b.oas' has 0 DRC violations. STDOUT: {{Step Update}} Executing Check 4 of 7: Klayout Back End Of Line on [caravel\_2409a71b.oas] STDERR: [ WARN ] BEOL Check Result: 'caravel\_2409a71b.oas' has 0 DRC violations. STDOUT: {{Step Update}} Executing Check 5 of 7: Klayout Offgrid on [caravel\_2409a71b.oas] STDERR: [ WARN ] OFFGRID Check Result: 'caravel\_2409a71b.oas' has 0 DRC violations. STDOUT: {{Step Update}} Executing Check 6 of 7: Klayout Metal Minimum Clear Area Density on [caravel\_2409a71b.oas] STDERR: [ WARN ] MET Density Check Result: 'caravel\_2409a71b.oas' has 0 DRC violations. STDOUT: {{Step Update}} Executing Check 7 of 7: Klayout Field Oxide Mask Density on [caravel\_2409a71b.oas] STDERR: [ WARN ] FOM Density Check Result: 'caravel\_2409a71b.oas' has 0 DRC violations. STDOUT: {{FINISH}} Execution Finished, the full logs can be found in hnah004/test/jobs/tapeout/47c80834-d3b1-45d0-8605e8c890c021d0/logs

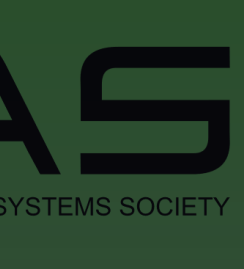

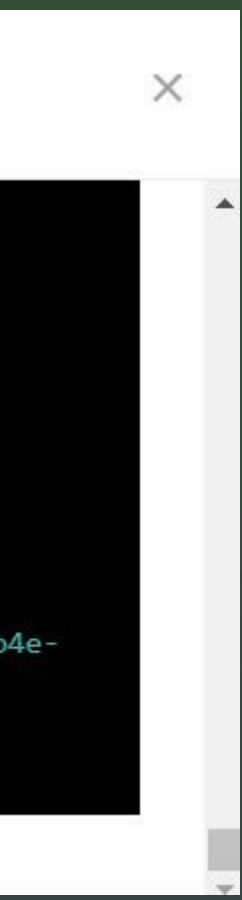

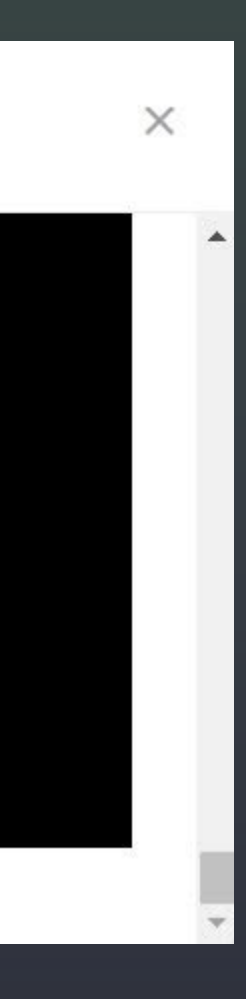

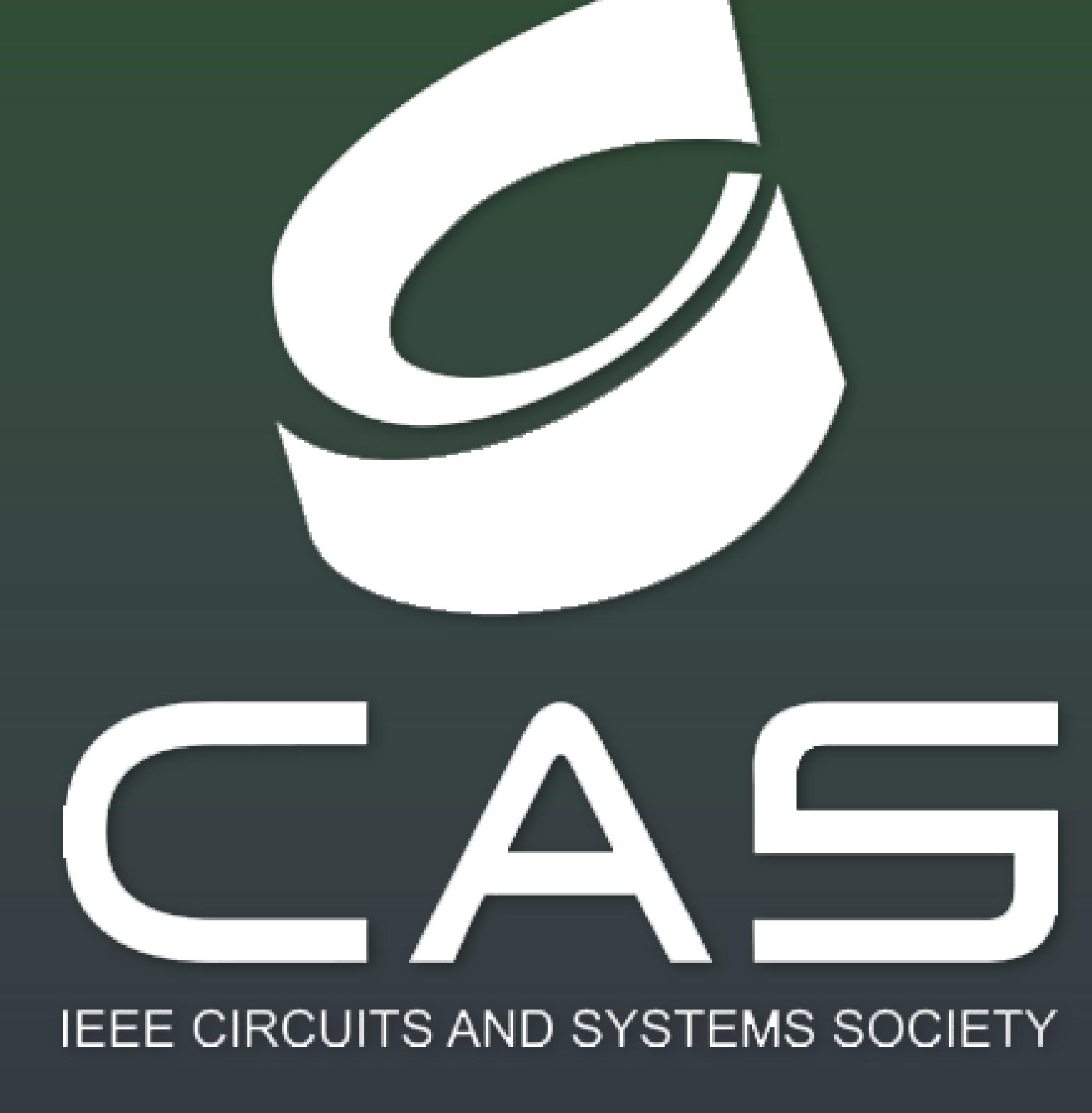

## For more information and to join CASS, visit: IEEE-CAS.ORG

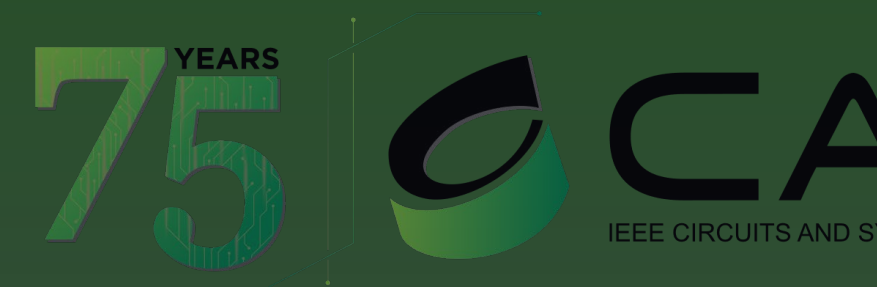

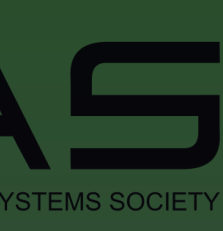